## 國立臺北科技大學 資訊安全自我檢查表

## 附件三

- ➢ Outlook Express 安全性設定
- Outlook Express 點選 『工 具』-> 『選項』-> 『安全 性』 出現下面畫面,並依下 列箭頭指示之勾選設定,並按 確定鈕。

 未來開信會阻擋對外連線下 載圖片並封鎖不安全的附加 檔案(如下圖所示)。若為正 常信件,只要按下提示訊息 處,即可正常存取附檔;若為 可疑信件時,請立即刪除。

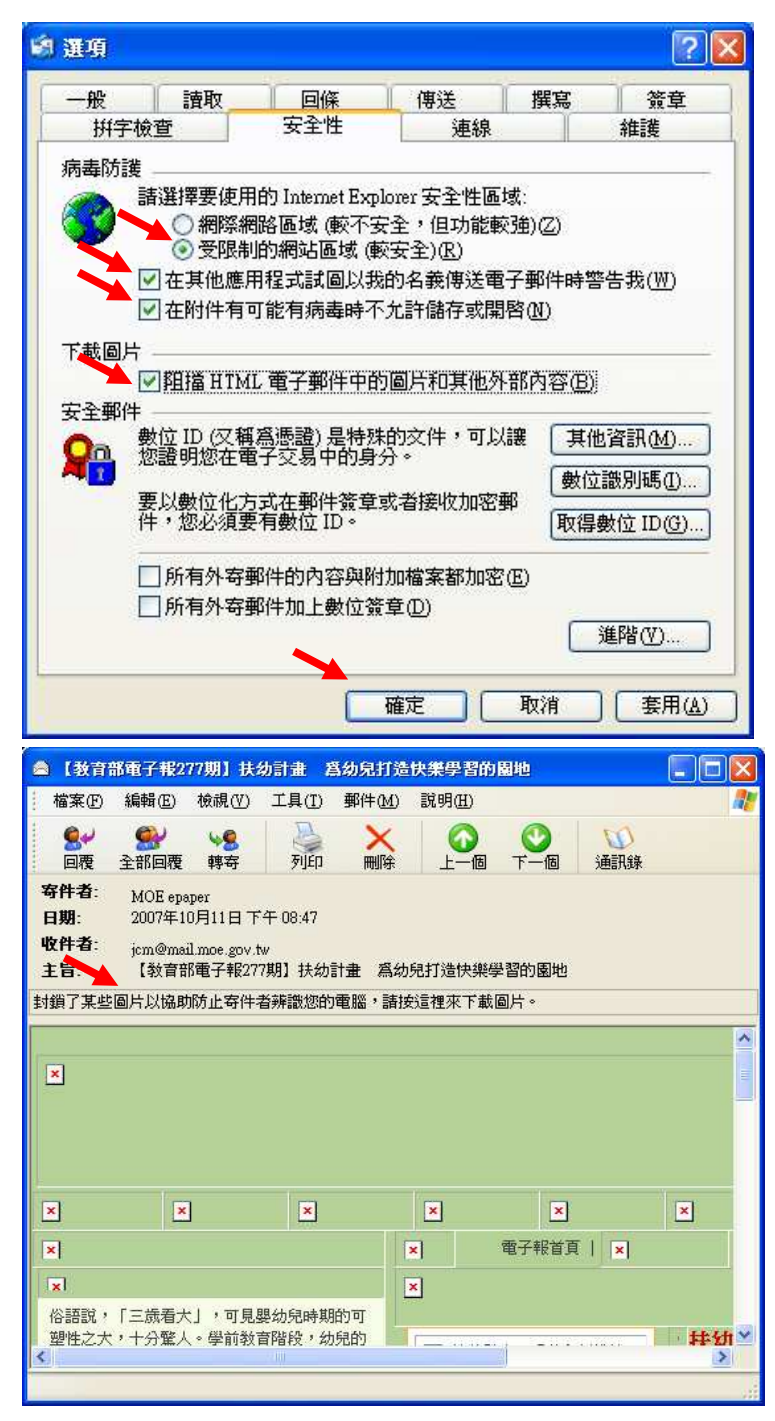

Outlook Express 點選 檢視
 -> 版面配置 出現下面畫
 面,並依下列箭頭指示之勾選
 設定,並按確定鈕,即可取消
 預覽視窗。

| 📄 視窗版面配置 內容 💦 😵 😵                       |
|-----------------------------------------|
| 版面配置                                    |
| 基本 ———————————————————————————————————— |
| 您可以視個人需要顯示或隱藏部份的 Outlook Express。       |
|                                         |
| ☑ 資料夾列(P) ☑ 状態列(U)                      |
| ☑ 資料夾渚單① ☑ 工具列②                         |
| 自訂工具列(C)                                |
|                                         |
| [預覽窗格] 可以讓您快速預覽郵件,不需開啓其他視<br>窗。         |
| ■■■■■■■■■■■■■■■■■■■■■■■■■■■■■■■■■■■■    |
| ◎ 顯示在郵件下方(\)) 💿 顯示在郵件旁邊(\)              |
| ☑ 顯示預覽窗格標題(H)                           |
|                                         |
|                                         |
|                                         |
| 唯足 取得 雲用區                               |